# 智慧校园门户登录在线帮助

一、门户访问方式

登录网址: ehall.jsei.edu.cn 或从学校主页"公共服务"—"智慧苏电" 点击进入。登录界面如下:

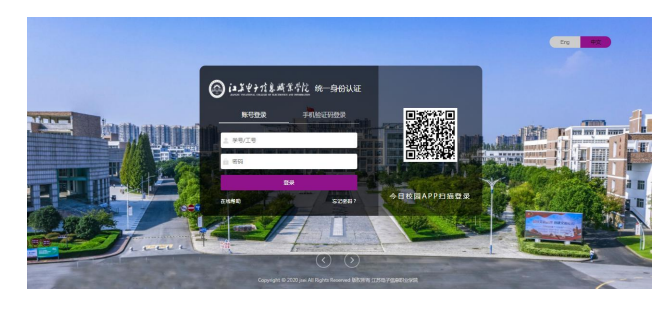

二、用户登录方式

支持账号密码、手机验证码、今日校园 APP 扫码三种登录方式。

1. 账号密码登录

选择"账号登录",输入学号或工行、密码,点击"登录"即可进入。

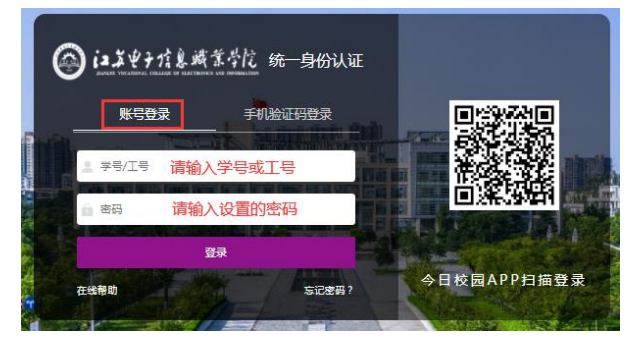

#### 2.手机验证码登录

选择"手机验证码登录",输入手机号,并点击"获取验证码",验证码会发送至预设手机(进入智慧校园门户后,点击右上角图标,手机号码在"个人中心" 中设置),输入收到的验证码,点击"登录"即可进入。

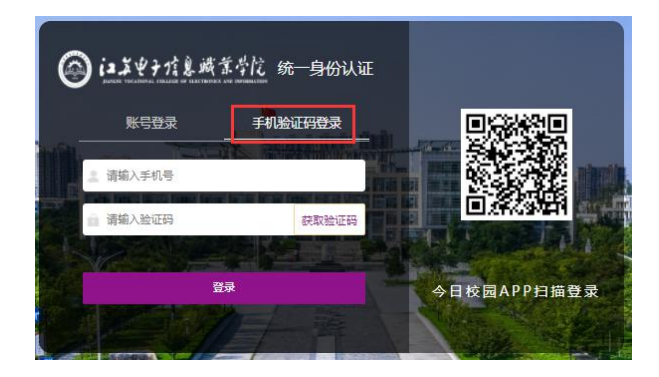

# 3.今日校园 APP 扫码登录

在手机上打开今日校园 **APP**,点击左下角"今选",然后点击右上角的扫描标记"**一**",扫描登录窗口右侧的二维码即可进入。

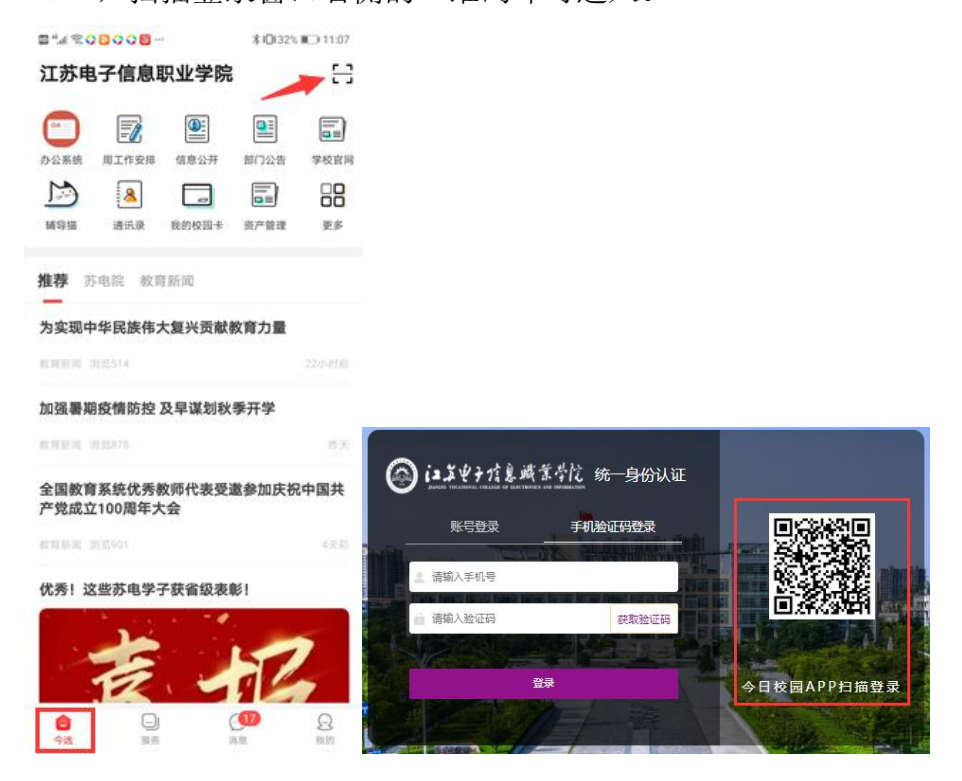

#### 三、密码找回方式

支持手机、邮箱两种密码找回方式。点击"忘记密码?"进入密码找回操作。

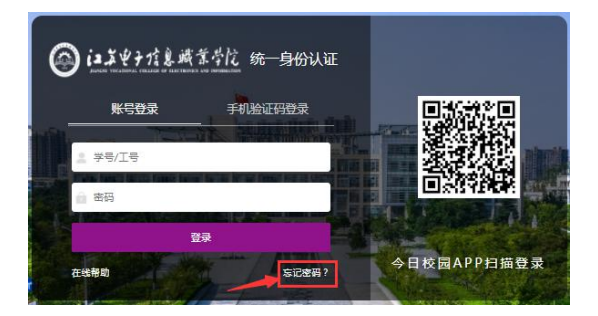

### 1.手机找回密码

点击"忘记密码?"后进入如下界面,选择点击"手机找回"图标。

| <u>E</u> M | 激活用   | 用户可以通过以下方式找回 | 回動码        |    |
|------------|-------|--------------|------------|----|
| 选择验证方式     | 确认账户  | 安全认证         | 重置密码       | 完成 |
|            |       |              |            |    |
|            | Etite |              | 0128336161 |    |

输入学号或工号、手机号(进入智慧校园门户后,点击右上角图标,手机号 码在"个人中心"中设置),点击"下一步",此时,系统会向手机发送验证码。

|   |                 | 返回 |
|---|-----------------|----|
| ¥ | PROFILE         |    |
| 清 | 清填写在个人资料中填写的手机号 |    |
| 谱 | 清煤写在个人资料中煤气的手机号 |    |

输入验证码后,点击"下一步"。

| in . | 返回 |
|------|----|
|      |    |
|      |    |

重新设置新密码,并确认。

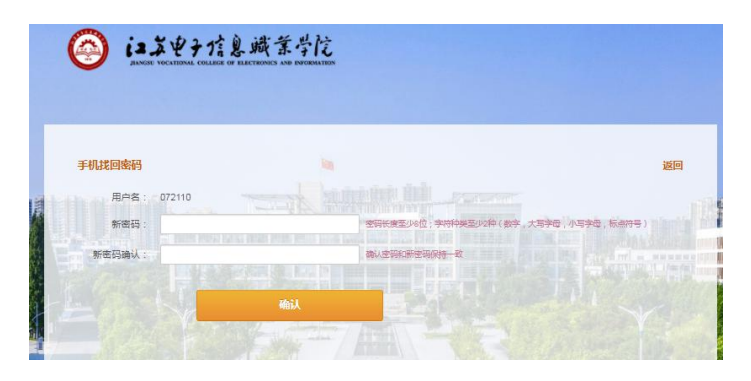

此时,密码修改完成。

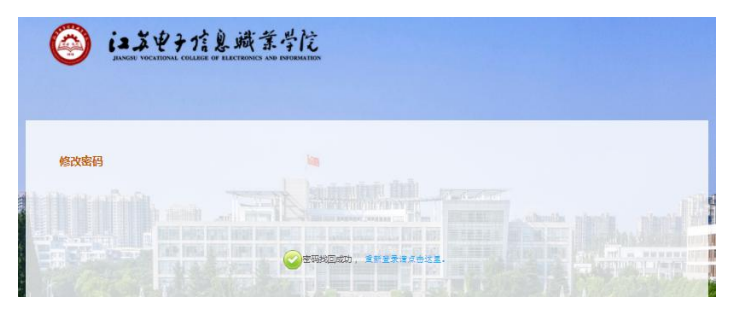

2.邮箱找回密码

点击"忘记密码?"后进入如下界面,选择点击"邮箱找回"图标。

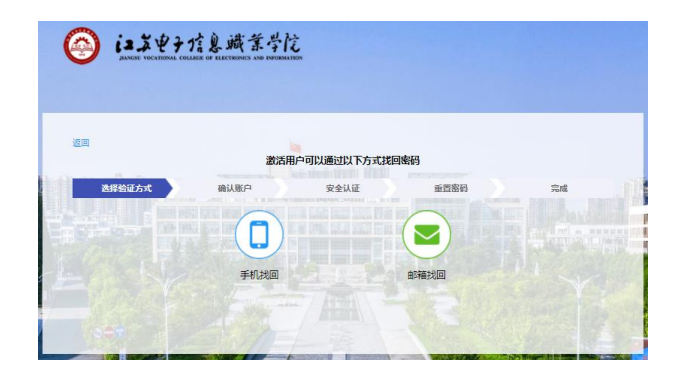

输入学号或工号、邮箱(进入智慧校园门户后,点击右上角图标,邮箱在"个

**人中心"中设置**),点击"下一步",此时系统会向邮箱发送验证邮件。

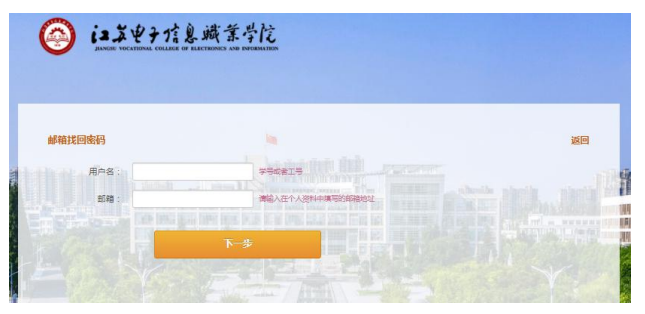

收到反馈邮件,点击链接进入新密码设置。

| 直 新除 ◇ 🐯 ギ級 🛅 移动 ◇ 🔒 标记 ◇ 🔶 回菜 ◇ 🔿 特发 🗰 更多 ◇                                                                                                    |        |
|----------------------------------------------------------------------------------------------------|--------|
| <b>找回廠码 ★ 目 </b> (1)                                                                                                    |        |
| itcenter 于2021年7月6日 星期二 上午11:23 发送给 —                                                                                                    | 洋田信息 > |
| 新读企业邮箱,移动办公新选择!                                                                                                    | ×      |
| 象景的用デー<br>重新设置密码请访问以下班接:<br>http://authserver.jsel.edu.cn/authserver/getBackPasswordByEmailLink.do?linkCode=785e2625-<br>de09-11eb-bal-1545de5f83f0785ervice=http://ehail.jsei.edu.cn/new/index.html<br>请应务必定2021-07-06 21:23:02解激活该相号,否例记题准码将先效。 |        |

重新设置新密码,并确认。

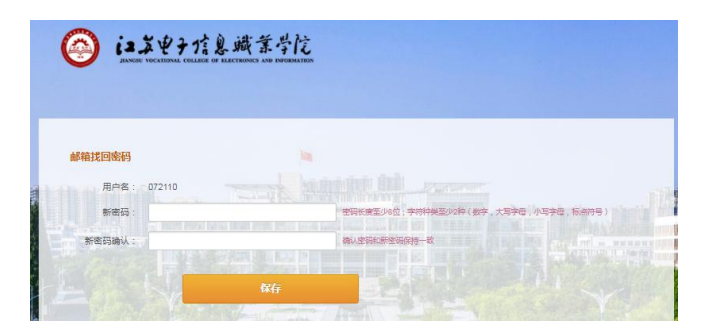

此时,密码修改完成。

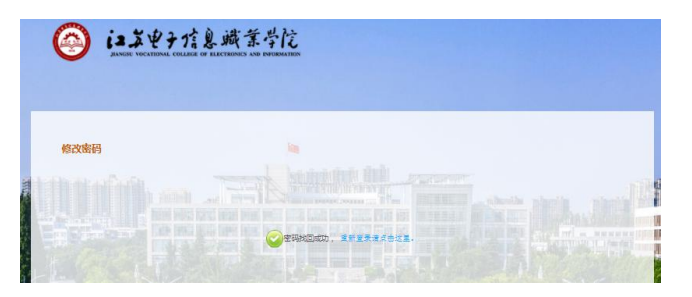